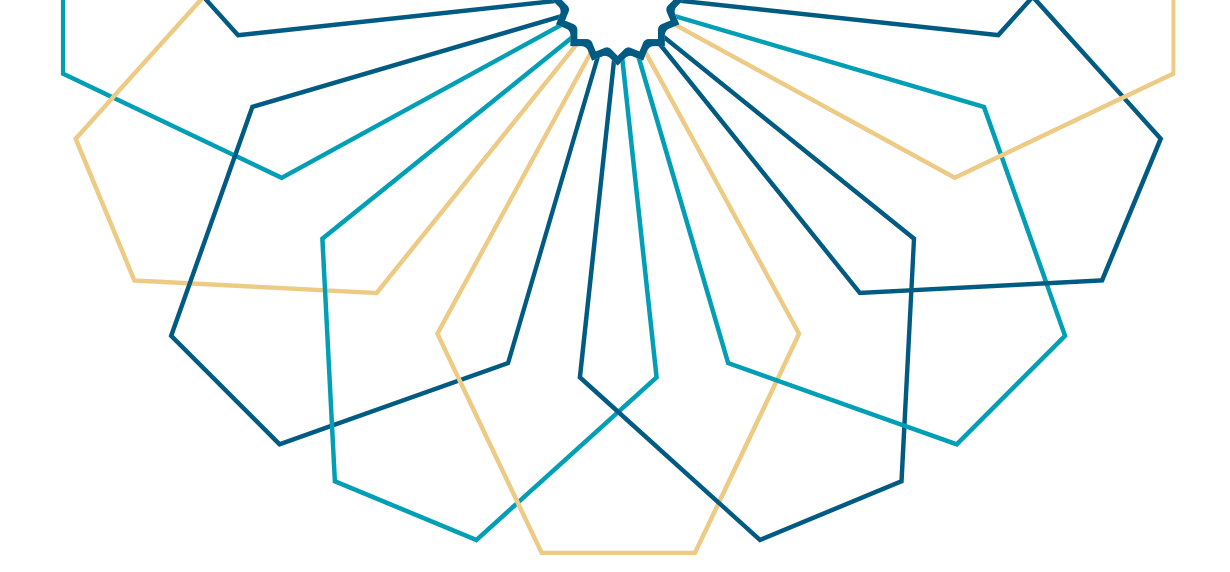

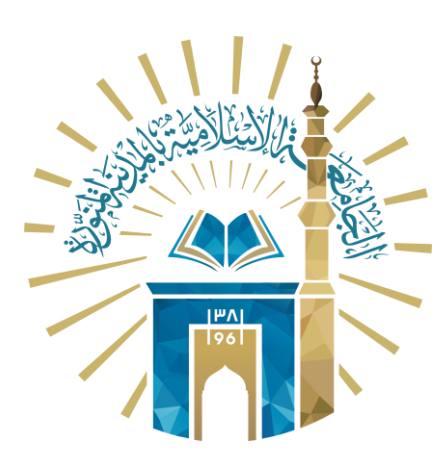

## دليل الاستخدام طلب تحديث الآيبان

## النظام الأكاديمي

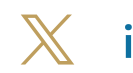

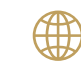

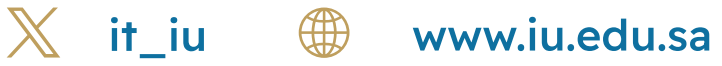

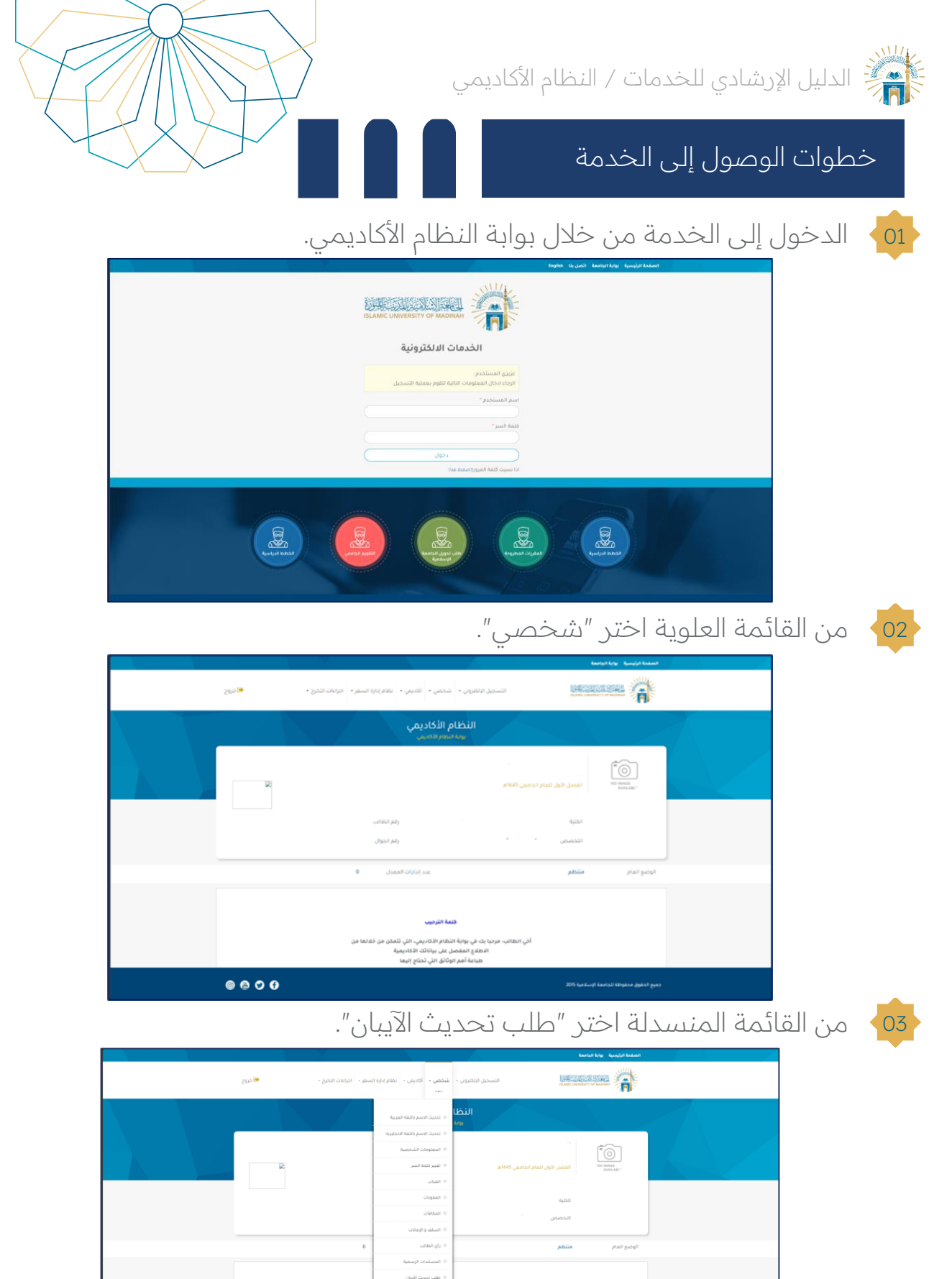

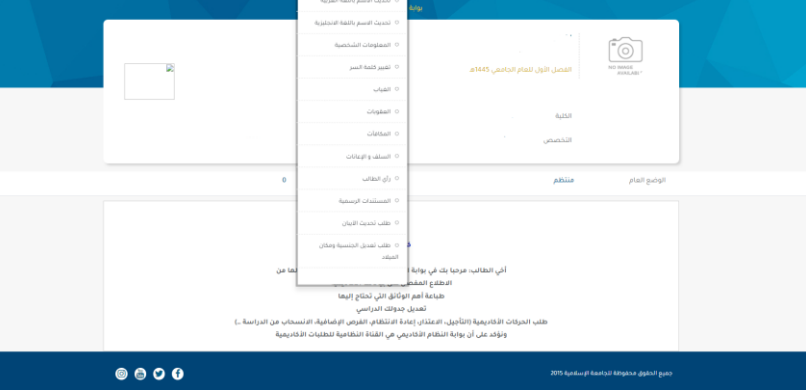

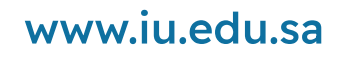

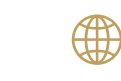

it\_iu

Ж

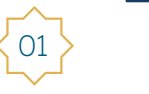

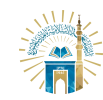

الدليل الإرشادي للخدمات / النظام الأكاديمي

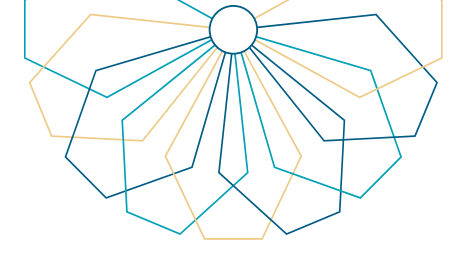

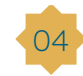

انقر على "ادخال طلب تحديث الآيبان".

| ā | غر - اجراءات التخرج - 🏓 خروج | الإنكثروني - شخصي - أكاديمي - نظام إدارة الس | التسجيل ويسجيل                   |                     |             |     |
|---|------------------------------|----------------------------------------------|----------------------------------|---------------------|-------------|-----|
|   |                              | النظام الأكاديمي<br>بوبة النظام الكاديمي     |                                  |                     |             |     |
|   | 23                           |                                              | القصل الأول للعام الجامعي 1445هـ | NO MAGE /           |             |     |
|   |                              | رائم الطالب<br>رائم الدوال                   | الخلية<br>الأخصص                 |                     |             |     |
|   | ٥                            | عدد إنذارات المعدل                           | منتظم                            | الوضع العام         |             |     |
|   |                              |                                              |                                  |                     |             |     |
| 1 |                              | X A                                          |                                  | طلب تحديث الآيبان   |             |     |
|   |                              |                                              | ديث الديبان                      | ec طلب تحال طلب تحا |             |     |
|   |                              |                                              | ت المدخلة                        | سمتايعة الطلبات     |             |     |
|   | E851                         |                                              |                                  |                     |             |     |
|   | o a o o                      |                                              |                                  |                     |             |     |
|   |                              |                                              |                                  |                     | ن الآيبان : | ينا |
|   |                              | حلة.                                         | مة المنس                         | ن القاد             | نر البنك م  | ċ   |

- إختر البنك من القائمة المنسدلة. أدخلٍ رقم الآيبان الجديد و مرة أخرى للتأكيد. 0
  - قم بإرفاق صورة من الآيبان الجديد. قم بالموافقة على التعهد. 0
    - 0

|   | عدد (نذارات المعدل 0                                        | الوضع العام منتظم                                                |
|---|-------------------------------------------------------------|------------------------------------------------------------------|
|   |                                                             | الدقال طلب تحديثه البيان                                         |
|   | م الحساب البلكي بالارقام والاحرف الكبيرة ومن دون اية فراغات | يجب ان يتم ادخال رقا                                             |
|   |                                                             | السك الحالي                                                      |
|   |                                                             | رفع الاينان الحالي                                               |
|   |                                                             |                                                                  |
|   | SA                                                          | رقم الآبيان مصرف الراجحي<br>النك الأمل الأحك م                   |
|   | SA                                                          | ایست استان استان<br>ناخید رقم الاییان مصوف الاستاد<br>بناک البلد |
|   | Ch                                                          | معورة الابنان بنت الزياض No<br>معورة الابنان بنت الجزيرة         |
|   | من البنك يوضح بيانات الايبان)                               | (بجب تحميل وارفاق صورة كرت الآييان أو صورة خطاب معتمد ه          |
|   | حة واتحمل المسؤولية عند وجود أية اختلافات.                  | 🗆 هذا الحساب خاص ہی وجمیع البیانات اللی تم إدخالها أعلاه صحی     |
|   | إلى حسابي هذا وأتحمل كامل المسؤولية                         | 🗆 اقوض الجامعة بتدويل المكافأة الشهرية وآية مستحقات عالية        |
|   | ط على الرابط الثاني:                                        | لمن لا يمثلك حساب بإمكانه الدخول إلى مصرف الراجحي من خلال الضغ   |
|   |                                                             | https://eservice.alrajhibank.com.sa/AOW?Lang+AR                  |
|   | Juin                                                        | ון אין ישאי אין אין אין אין אין אין אין אין אין א                |
|   | (reg)                                                       |                                                                  |
| 0 | e o o                                                       | 2015 ئېمىلىدىيا ئادىمانىڭ قاتايۇنىغا بۇيۇغار بېرىن               |

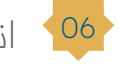

06 انقر على "حفظ".

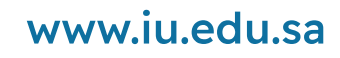

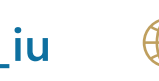

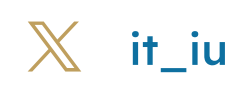

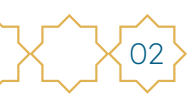

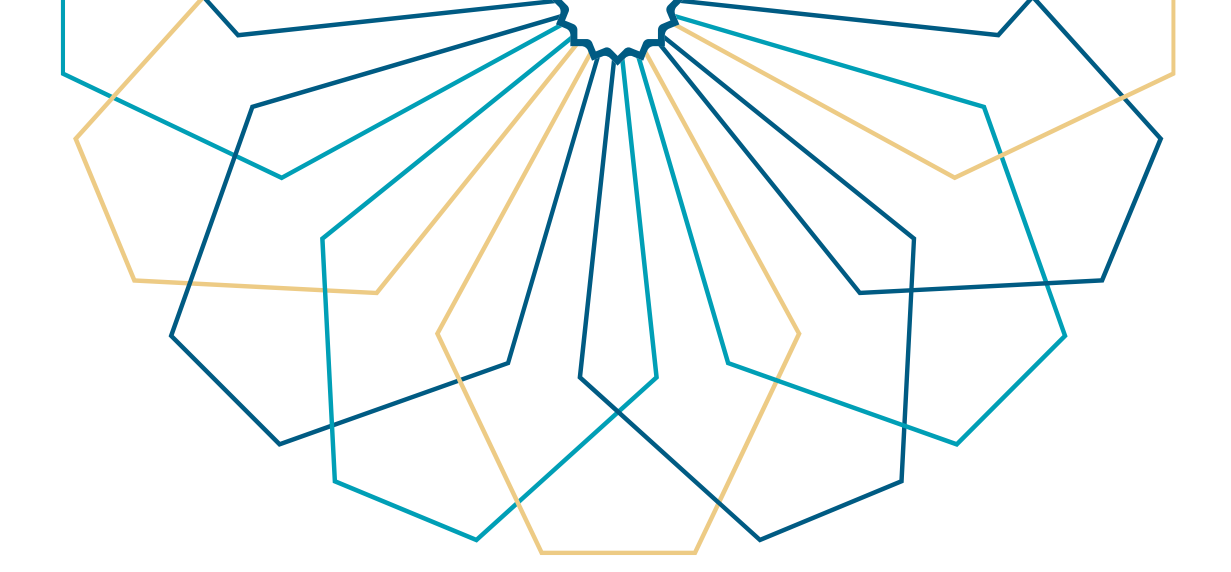

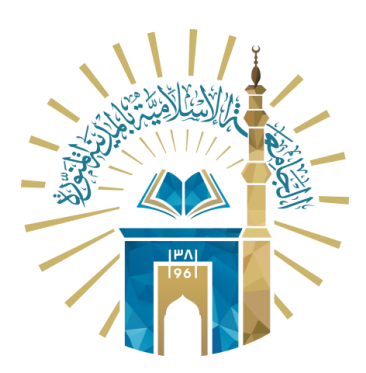

## عمادة التقنية والتعلم الإلكتروني بالجامعة الإسلامية

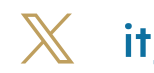

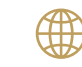

🔀 it\_iu 🌐 www.iu.edu.sa